PACSIA (V3.12)をご利用のお客さまへ

## INSネット64回線ご利用時の注意

警察(110)、消防(119)および海上保安機関(118)からの緊急時の着信では、着 信鳴動設定にかかわらず、全ての電話機(アナログポートを含む)を呼び出します。 ただし、「FAX設定接続」が、「FAX接続あり(留守番応答しない)」または「FAX接続 あり(留守番応答する)」に設定されているアナログポートは呼び出しません。

(お願い) アナログポートに電話機やFAXなどを接続してご利用のお客様は、以下の 手順にしたがって、「FAX 接続設定」を正しく設定してご利用ください。詳しい設定方法 については、取扱説明書をご参照ください。

【参照ページ】

PACSIA (V3.12): 取扱説明書「かんたんガイド」の P50~P62

- WWW ブラウザで、PACSIA 主装置の IP アドレス(初期値は http://192.168.1.1)にアクセス して、データ設定画面を開きます。
- 2. メインメニューで「かんたん電話設定」をクリックします。
- 3. パスワード入力画面が表示されたら、ユーザ名を空欄にし、パスワードを入力して、「OK」をク リックします。(パスワードの初期値は、半角大文字で「PACSIA」です。)
- 「かんたん電話設定」画面が表示されたら、画面を下にスクロールして、「アナログポート」の 「ポート1」をクリックします。
- 5. PACSIA 主装置のアナログポート1(TEL1)に、FAX や留守番電話機など、着信時に自動的に応答する通信機器を接続している場合は、ポート1の「FAX 接続設定」で、「FAX 接続あり(留守番応答しない)」または「FAX 接続あり(留守番応答する)」を選択します。単体電話機など、着信時に自動的に応答しない通信機器を接続している場合は、「FAX 接続なし(留守番応答しない)」を選択します。
- 6. アナログポート2(TEL2)についても、同様に、ポート2の「FAX 接続設定」を正しく選択します。
- 7. 画面下の「設定」ボタンをクリックします。